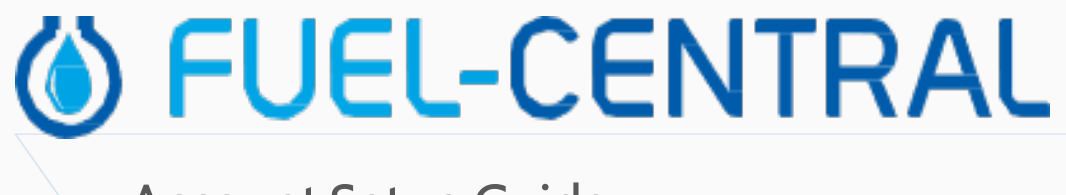

## Account Setup Guide

Version 2.0

11/29/2020

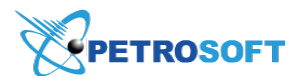

Petrosoft LLC 290 Bilmar Drive, Pittsburgh, PA 15205 www.petrosoftinc.com

#### PETROSOFT CONFIDENTIALITY LEVEL—PUBLIC USE

This document is the property of and contains Proprietary Information owned by Petrosoft, LLC and/or suppliers. This document and any attached materials transmitted to you in confidence and trust, and you agree to treat this document in strict accordance with the terms and conditions of the agreement under which it was provided to you. No part of this document may be disclosed in any manner to a third party without the prior written consent of Petrosoft, LLC.

# TABLE OF CONTENTS

| Before You Begin3Enabling the Fuel Central Module3Switching to the Fuel Central Module5Setting up Fuel Distributors6Setting up Templates for the Driver and Dispatcher Roles8Setting up Employees9Configuring Distribution Settings11Setting up Distributor Vendors (Suppliers)23 | Setting Up an Account for Fuel Central                   |    |
|----------------------------------------------------------------------------------------------------|----------------------------------------------------------|----|
| Enabling the Fuel Central Module3Switching to the Fuel Central Module5Setting up Fuel Distributors6Setting up Templates for the Driver and Dispatcher Roles8Setting up Employees9Configuring Distribution Settings11Setting up Distributor Vendors (Suppliers)23                  | Before You Begin                                         |    |
| Switching to the Fuel Central Module5Setting up Fuel Distributors6Setting up Templates for the Driver and Dispatcher Roles8Setting up Employees9Configuring Distribution Settings11Setting up Distributor Vendors (Suppliers)23                                                   | Enabling the Fuel Central Module                         | 3  |
| Setting up Fuel Distributors6Setting up Templates for the Driver and Dispatcher Roles8Setting up Employees9Configuring Distribution Settings11Setting up Distributor Vendors (Suppliers)23                                                                                        | Switching to the Fuel Central Module                     | 5  |
| Setting up Templates for the Driver and Dispatcher Roles                                                                                                    | Setting up Fuel Distributors                             | 6  |
| 9 Setting up Employees                                                                                                    | Setting up Templates for the Driver and Dispatcher Roles | 8  |
| Configuring Distribution Settings                                                                                                    | Setting up Employees                                     | 9  |
| 23 Setting up Distributor Vendors (Suppliers)                                                                                                    | Configuring Distribution Settings                        | 11 |
|                                                                                                    | Setting up Distributor Vendors (Suppliers)               | 23 |

## SETTING UP AN ACCOUNT FOR FUEL CENTRAL

Before you can start working with Fuel Central, you need to properly set up your account and configure basic Fuel Central settings. As part of this task, you need to perform the following activities:

- 1. Enable the Fuel Central module for the account
- 2. Switch to the Fuel Central module
- 3. Set up fuel distributors
- 4. Set up templates for Driver and Dispatcher roles
- 5. Set up employees
- 6. Configure distribution settings
- 7. Set up the distributor vendor (supplier)
- () Before you start setting up the account for Fuel Central, make sure all required CStoreOffice ® entities have been configured. For details, see Before You Begin.

### **Before You Begin**

Before you set up the account for Fuel Central, make sure the following prerequisites are met:

- CStoreOffice ® account is created.
- Locations in CStoreOffice® are created.

### **Enabling the Fuel Central Module**

As the first step of the account setup, you need to enable the Fuel Central module for the account.

To enable the Fuel Central module:

- 1. Log in to CStoreOffice <sup>®</sup> as a system user.
- 2. Go to Settings > Setup Account.

| 1 myaccount   | System : Account 🗸 🤮 J. Smith |
|---------------|-------------------------------|
| GENERAL       | 👗 Admin                       |
| Setup Account | Profile                       |
| Royalty Free  | Tickets                       |
| CR Solutions  | Home Page Settings            |
| Components    | Alerts                        |
| Employees     | Log out                       |
| Roles         |                               |

**(i)** 

The **Setup Account** menu is available for the system accounts only.

### **I FUEL-CENTRAL**

3. At the bottom of the form, click **Edit** to make the Petrosoft products section available for editing.

| @ Petrosoft products                             |          |  |
|--------------------------------------------------|----------|--|
|                                                  |          |  |
| Product Name                                     |          |  |
| 1239                                             |          |  |
|                                                  |          |  |
| -                                                |          |  |
|                                                  |          |  |
| Sync Settings                                    |          |  |
| Master Station:                                  | 🔻        |  |
| Departments Full Copy From Master Account (Y/N)  |          |  |
| Categories Full Copy From Master Account (Y/N)   |          |  |
| Price Groups Full Copy From Master Account (Y/N) |          |  |
| Promo Groups Full Copy From Master Account (Y/N) |          |  |
| Price Book Full Copy From Master Account (Y/N)   |          |  |
| Retail Synchronization (Y/N)                     |          |  |
|                                                  |          |  |
| D Owner                                          | ſ        |  |
| Login                                            | johnd    |  |
| Password                                         |          |  |
| Confirm Password                                 |          |  |
|                                                  |          |  |
| f CR POS Settings                                |          |  |
|                                                  | /        |  |
| PLU Batch Cache Trial Period                     | 30 days  |  |
| PLU Batch Cache Alive Period                     | 180 days |  |
| PLU Batch Cache Post Alive Period                | 30 days  |  |
| f Cash Register Settings                         |          |  |
|                                                  | /        |  |
| m Mobile Assistant Settings                      |          |  |
| P nesite resolution countys                      | 7        |  |
| Price Book setup via inventory                   |          |  |
| Allow to change existent items                   |          |  |
| Allow to change Descriptions                     |          |  |
|                                                  |          |  |
| Copy Navigations                                 |          |  |
| Performance Tags                                 |          |  |
|                                                  |          |  |
|                                                  |          |  |
|                                                  |          |  |

4. In the **Petrosoft Products** section, select **Fuel Central** and click **enter**. Then select **i239** and click **enter**.

| Petrosoft products |         |              |        |
|--------------------|---------|--------------|--------|
| Product Name       |         |              |        |
| i239               |         |              |        |
|                    | ~       | enter revert | delete |
| Fuel Central       | <b></b> |              |        |
| CSOMobile          |         |              | -      |
| i49                |         |              |        |
| AISSISTANT         | _       |              |        |
| DPS                |         |              |        |
| SmartPOS           | ~       |              |        |

5. At the bottom of the form, click **Save**.

The Fuel Central module is now activated for this account.

### Switching to the Fuel Central Module

To start working with the Fuel Central module:

- 1. Log in to CStoreOffice <sup>®</sup> using your account.
- 2. In the Product Switcher, select Fuel Central.

| <br><b>Ø</b> FUE | L-CENT     | RAL              |                        |                       |            |           |          |               |
|------------------|------------|------------------|------------------------|-----------------------|------------|-----------|----------|---------------|
|                  |            |                  | VENDORS TRAN           | SACTIONS REPORTS      | S SETTINGS |           |          |               |
| <b>_</b> }       | C          | Q                |                        |                       |            |           |          |               |
| -Store Office    | Loss Preve | ntion QwickServe |                        |                       |            |           |          |               |
|                  | 1          |                  | of 25 💽 🔪 🥭            |                       |            |           |          |               |
|                  |            | GO               | Bill To                | Ship To               | BOL #      | Туре      | Date     | Schedule Date |
|                  | 0          |                  | 311GCA87 Greyhound Oil | 525001 Greyhound Coc  |            | Hard      | 02/13/20 | 02/13/20      |
| Fuel Central     | SmartPC    | DS Edyalty       | 311GCA87 Greyhound Oil | 525001 Greyhound Coc  |            | Projected | 12/31/19 | 12/31/19      |
| $\sim$           |            |                  | 311GCA87 Greyhound Oil | 525001 Greyhound Coc  |            | Projected | 12/31/19 | 01/02/20      |
| ( <u></u> )      | 360        |                  | 311GCA87 Greyhound Oil | 525001 Greyhound Coc  |            | Projected | 12/31/19 | 01/04/20      |
| DPS              | Retail 3   | 60 Advanced      | 311GCA87 Greyhound Oil | 525001 Greyhound Coc  |            | Projected | 12/31/19 | 01/06/20      |
|                  |            | Analytics        | 311GCA87 Greyhound Oil | 525001 Greyhound Coc  |            | Projected | 12/31/19 | 01/09/20      |
|                  |            |                  | 311GCA87 Greyhound Oil | 525001 Greyhound Coc  |            | Projected | 12/31/19 | 01/11/20      |
|                  | · •        | ' 'S             | 311GCA87 Greyhound Oil | 525017 Greyhound Scot |            | Projected | 11/26/19 | 11/29/19      |
| Product Info     | Petroso    | ift Customer     | 311GCA87[Greyhound Oil | 525017 Greyhound Scot |            | Projected | 11/26/19 | 12/05/19      |
| vianagement      | Oniversi   | iy Ponai         | Penn Management Inc    | 525007 Greyhound Main |            | Projected | 11/21/19 | 11/23/19      |
|                  |            | 103233940        | Penn Management Inc    | 525007 Greyhound Main |            | Projected | 11/21/19 | 11/29/19      |
|                  |            | 10134421         | 311GCA87 Greyhound Oil | 525004 Greyhound Fran |            | Hard      | 11/10/19 | 11/13/19      |
|                  |            | 163233827        | 311GCA87 Greyhound Oil | 525004 Greyhound Fran |            | Projected | 11/10/19 | 11/20/19      |
|                  |            | 163233817        | 311GCA87 Greyhound Oil | 5255263 Greyhound Lat |            | Projected | 07/17/19 | 07/19/19      |
|                  |            | 163233820        | 311GCA87 Greyhound Oil | 5255263 Greyhound Lat |            | Projected | 07/17/19 | 07/24/19      |

### **Setting up Fuel Distributors**

To set up a fuel distributor:

1. Go to **Vendors** > **BOLs**.

| Distributor's BOLs             | Dis                           | tributor's BOLs | <u>Filters</u> All |             |      |       |        |     |           |
|--------------------------------|-------------------------------|-----------------|--------------------|-------------|------|-------|--------|-----|-----------|
| Distributor's BOLs             | Rows: 15 💌 Page 1 of 31 🤇 🕨 🥭 |                 |                    |             |      |       |        | + / |           |
| Pending Distributor BOLs (10)  |                               | BOL #           | Date               | Terminal    | City | State | Vendor | PO# | Invoice # |
|                                |                               | 2020-02-10      | 02/10/20           | Blwn Sunoco |      |       | Sunoco |     |           |
| Related Links                  |                               | 2020-02-10_1    | 02/10/20           | Blwn Sunoco |      |       | Sunoco |     |           |
| Account Payable                |                               | 2020-02-10_2    | 02/10/20           | Blwn Sunoco |      |       | Sunoco |     |           |
| Vendor List                    |                               | 2020-02-07      | 02/07/20           | Blwn Sunoco |      |       | Sunoco |     |           |
| BOL's                          |                               | 2020-02-06      | 02/06/20           | Blwn Sunoco |      |       | Sunoco |     |           |
| Fuel Distributors<br>Suppliers |                               | 2020-01-09-001  | 01/09/20           | Clvl Sunoco |      |       | Sunoco |     |           |
| Suppliers                      |                               | 09012020        | 01/09/20           | Blwn Sunoco |      |       | Sunoco |     |           |
|                                |                               | 20191224-001    | 12/24/19           | Blwn Sunoco |      |       | Sunoco |     |           |
|                                |                               | 20191223-001    | 12/23/19           | Blwn Sunoco |      |       | Sunoco |     |           |
|                                |                               | 20191223-004    | 12/23/19           | Blwn Sunoco |      |       | Sunoco |     |           |
|                                |                               | 20191223-005    | 12/23/19           | Blwn Sunoco |      |       | Sunoco |     |           |
|                                |                               | 20191220-01     | 12/20/19           | Auro BTS    | fds  | AK    | Sunoco |     |           |
|                                |                               | 20191219-01     | 12/19/19           | Auro BTS    | fds  | AK    | Sunoco |     |           |
|                                |                               | 20191216-01     | 12/16/19           | Clvl Sunoco |      |       | Sunoco |     |           |
|                                |                               | 20191216-002    | 12/16/19           | Clvl Sunoco |      |       | Sunoco |     |           |
|                                |                               |                 |                    |             |      |       |        |     |           |

#### 2. Under Related Links, select Fuel Distributors.

The Fuel Distributors list displays by default the active distributors available for your account.

|                                 |                              |                      | Add New |  | Deactivate | Print        |
|---------------------------------|------------------------------|----------------------|---------|--|------------|--------------|
| splayed records 1 - 5 (total 5) | - distributors are missed on | your account/station |         |  |            | Pages: 1     |
|                                 |                              |                      |         |  |            |              |
| Dietributer #                   |                              |                      |         |  |            | Mar          |
| T Distributor # T               |                              |                      |         |  |            | Nan          |
| 5310                            |                              |                      |         |  |            | E            |
| 4391                            |                              |                      |         |  |            | SGII Group L |
| 42                              |                              |                      |         |  |            | Sunc         |

- 3. In the Fuel Distributors list, select the distributor and then click Edit.
- 4. Assign the stations of your account to the distributor and then click **Save** or **Save and Close**.

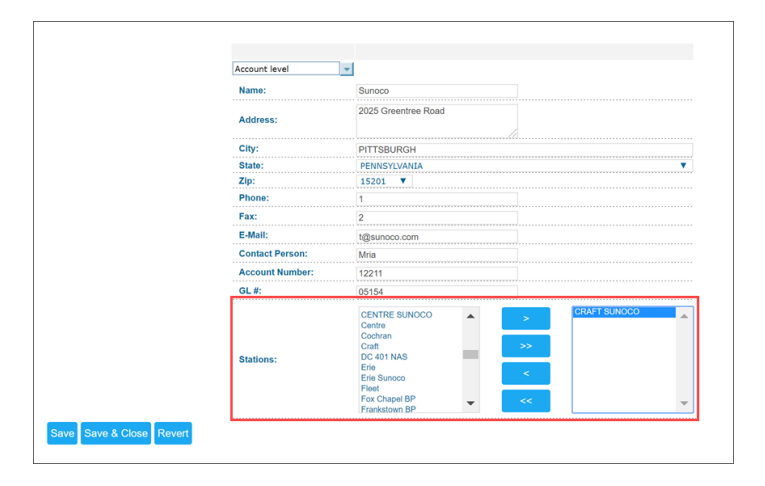

Each station appears in the **Pending Customers** list (**Customers** > **Pending Customers**) visible to the specific distributor.

To find and activate inactive distributors:

 Above the Fuel Distributors list, click the Operational Panel and select the Show Inactive Fuel Distributors check box.

If necessary, find the distributor by its # or name. For that, enter the corresponding search criteria in the **Field** section and click **Find**.

| Fuel Distributors                   |                      |       |         |      |      |            |                |       |
|-------------------------------------|----------------------|-------|---------|------|------|------------|----------------|-------|
| » Find                              | Field: Distributor # | ▼ Any | •       |      |      |            | T              |       |
| » Sort By                           |                      |       |         |      |      |            |                |       |
| » Fields To Show                    |                      |       |         |      |      |            |                |       |
|                                     |                      |       |         |      |      |            |                |       |
| Select / Deselect All Show Inactive | Fuel Distributors    |       |         |      |      |            | Items Per Page | 50 🔻  |
| Find                                |                      |       |         |      |      |            |                |       |
|                                     |                      |       | Add New | View | Edit | Deactivate | Activate       | Print |

### **6 FUEL-CENTRAL**

2. In the Fuel Distributors list, select the distributor and click Activate.

| Fuel Distributors                                                       |                                                   |              |                                                                                                    |
|-------------------------------------------------------------------------|---------------------------------------------------|--------------|----------------------------------------------------------------------------------------------------|
| <ul> <li>» Find</li> <li>» Sort By</li> <li>» Fields To Show</li> </ul> | Field: Distributor # Y Any                        | Ÿ            | <b>Y</b>                                                                                                    |
| Select / Deselect All Show Inactiv                                      | e Fuel Distributors                               |              | Items Per Page 50 🔻                                                                                                    |
| Find                                                                    |                                                   |              |                                                                                                    |
| Displayed records 1 - 50 (total 4392)                                   | - distributors are missed on your account/station | Add New View | Edit         Deactivate         Activate         Print           Pages: 1 2 3 4 5 6 7 8 9 10 Next >> [Last page]         [Last page] |
| T Distributor # T                                                       |                                                   |              | Name                                                                                                    |
| 3979                                                                    |                                                   |              | 1                                                                                                    |
| 4954                                                                    |                                                   |              | 1075SunriseCorp                                                                                                    |
| 9512<br>9749                                                            |                                                   |              | 10thAvePriceBook<br>11East                                                                                                    |
| 12861                                                                   |                                                   |              | 14shell                                                                                                    |

Result: The distributor is activated.

3. Clear the search criteria and the **Show Inactive Fuel Distributors** check box and close the Operational Panel.

### Setting up Templates for the Driver and Dispatcher Roles

The Driver and Dispatcher role templates are common for all accounts.

To set up templates for the Driver or Dispatcher role:

1. Go to Settings > General > Roles.

|                |           | 46 Greyhound V 💄 J.Smith |
|----------------|-----------|--------------------------|
| GENERAL        | TAGS      | 着 Admin                  |
|                | Companies | Profile                  |
| Roles          |           | Tickets                  |
|                |           | Home Page Settings       |
| Competitors    |           | Alerts                   |
| Setup Taxation |           |                          |
| Loyalty        |           |                          |
|                |           |                          |

- 2. At the bottom of the Roles list, click Add New.
- 3. In the Add new role form, do the following:
  - a. From the Role Template list, select Driver or Dispatcher.
  - b. In the Role Name field, enter the role name.

#### c. Click Create.

| Add new role                              |              |        |
|-------------------------------------------|--------------|--------|
| Select a template and enter a name for th | ie new role. |        |
| All form fields are required              |              |        |
| Air form fields are required.             |              |        |
| Role Template                             |              |        |
| Driver                                    |              | •      |
| Role Name                                 |              |        |
| Driver Role                               |              |        |
|                                           |              |        |
|                                           |              |        |
|                                           |              |        |
|                                           |              |        |
|                                           |              |        |
|                                           |              |        |
|                                           |              |        |
|                                           |              |        |
|                                           |              |        |
|                                           |              |        |
|                                           |              |        |
|                                           |              |        |
|                                           | Create       | Cancel |
|                                           |              |        |

- 4. From the Roles list, select newly added role template and then click Edit.
- 5. Specify the role permissions by allowing or denying the access to the corresponding data type.

| Role management : Greyhound       |
|-----------------------------------|
| This role has been customized.    |
| Role Id: 18317                    |
| Based on role template: Driver    |
| Role Name: Driver                 |
| New template:                     |
| Allow assignment for all users: 🕜 |
| Access Data Types:                |
| ✓ Expand all                      |
| 🕆 👕 Data Entry                    |
| B Accounting                      |
| @ Admin Tools                     |
| ™ Reports                         |
|                                   |
| O Price Book                      |
| > ™ Dashboard                     |
| B Preferences                     |
| Company                           |
| Ø Vendors                         |
| Customers                         |
| Dispatchers                       |
| * 19 Fuel                         |

6. At the bottom of the form, click **Save** and then click **Close**.

### **Setting up Employees**

If you are using a third-party carrier only, skip this section.

To set up an employee:

(i)

### **6 FUEL-CENTRAL**

1. Go to Settings > General > Employees.

|                |           | 46 Greyhound 🗸 💄 J.Smith |
|----------------|-----------|--------------------------|
| GENERAL        | TAGS      | 着 Admin                  |
| Employees      | Companies | Profile                  |
| Roles          |           | Tickets                  |
|                |           | Home Page Settings       |
| Competitors    |           | Alerts                   |
| Setup Taxation |           |                          |
| Loyalty        |           |                          |
| EDI Setup      |           |                          |

- 2. At the top right of the Employees list, click New.
- 3. In the **First Name** and **Last Name** fields, specify the driver's or dispatcher's first name and last name.

| Employee Setup<br>Personal Data<br>Login & Password<br>Tax Information<br>Forms Signed<br>Employment History<br>Training<br>Data Sharing | Active<br>Authentication Email<br>data sharing only<br>First Name<br>john<br>Last Name | Country Address Enter a location PIN SmartPOS PIN | * |
|----------------------------------------------------------------------------------------------------|----------------------------------------------------------------------------------------|---------------------------------------------------|---|
|                                                                                                    | Gender<br>Male                                                                         |                                                   | • |

- 4. In the left menu, select Login & Password.
- 5. Depending on the employee (driver or dispatcher), do one of the following:
  - o For the driver, clear the **Enable access** check box to restrict the access to CStoreOffice®.

Currently, drivers do not have a CStoreOffice <sup>®</sup> login. The functionality is planned to be reworked.

For the dispatcher, select the Enable access check box to provide the access to CStoreOffice<sup>®</sup>.
 In the Login field, specify the CStoreOffice<sup>®</sup> login.

6. From the Role list, select the Driver or Dispatcher role and then click Save and Close.

| New Employee                                                                                                    |                                                          |                                                                                                    | ×                  |
|----------------------------------------------------------------------------------------------------|----------------------------------------------------------|----------------------------------------------------------------------------------------------------|--------------------|
| Employee Setup<br>Personal Data<br>Login & Passoord<br>Tax Information<br>Forms Signed<br>Employment History<br>Training<br>Data Sharing | Enable access<br>Login<br>Interface<br>Default interface | Vorkplaces<br>Interdoro<br>Pranatouro Bunoco<br>Vassingtion<br>Perm Buon<br>Perm Buon<br>Perm Perm Buon<br>Perm Perm Buon<br>Perm Perm Perm Perm Perm Perm Perm Perm |                    |
|                                                                                                    | Dependents                                               | 🗐 Local Tax                                                                                                    | •                  |
|                                                                                                    |                                                          | Cancel Revert Sa                                                                                                    | ave Save and Close |

### **Configuring Distribution Settings**

To configure settings for the distributor, go to Settings.

|             | -CENTRAL                  |                        |                       |            |           |          |               |
|-------------|---------------------------|------------------------|-----------------------|------------|-----------|----------|---------------|
| DISPATCHERS | FUEL PRICING CUSTOMER     | S VENDORS TRAN         | ISACTIONS REPORTS     | S SETTINGS |           |          |               |
|             | Orders <u>Filters</u> All |                        |                       |            |           |          |               |
|             | Rows: 15 💌 Page 1         | of 25 < 🕨              |                       |            |           |          | e 🗙           |
|             | PO#                       | Bill To                | Ship To               | BOL#       | Туре      | Date     | Schedule Date |
|             | 10134423                  | 311GCA87 Greyhound Oil | 5255509 Greyhound Mo  |            | Confirmed | 02/17/20 | 02/17/20      |
|             | 10134422                  | 311GCA87 Greyhound Oil | 525001 Greyhound Coc  |            | Hard      | 02/13/20 | 02/13/20      |
|             | 163234146                 | 311GCA87 Greyhound Oil | 525001 Greyhound Coc  |            | Projected | 12/31/19 | 12/31/19      |
|             | 163234147                 | 311GCA87 Greyhound Oil | 525001 Greyhound Coc  |            | Projected | 12/31/19 | 01/02/20      |
|             | 163234148                 | 311GCA87 Greyhound Oil | 525001 Greyhound Coc  |            | Projected | 12/31/19 | 01/04/20      |
|             | 163234149                 | 311GCA87 Greyhound Oil | 525001 Greyhound Coc  |            | Projected | 12/31/19 | 01/06/20      |
|             | 163234150                 | 311GCA87 Greyhound Oil | 525001 Greyhound Coc  |            | Projected | 12/31/19 | 01/09/20      |
|             | 163234151                 | 311GCA87 Greyhound Oil | 525001 Greyhound Coc  |            | Projected | 12/31/19 | 01/11/20      |
|             | 163234015                 | 311GCA87 Greyhound Oil | 525017 Greyhound Scot |            | Projected | 11/26/19 | 11/29/19      |
|             | 163234016                 | 311GCA87 Greyhound Oil | 525017 Greyhound Scot |            | Projected | 11/26/19 | 12/05/19      |
|             | 163233939                 | Penn Management Inc    | 525007 Greyhound Main |            | Projected | 11/21/19 | 11/23/19      |
|             | 163233940                 | Penn Management Inc    | 525007 Greyhound Main |            | Projected | 11/21/19 | 11/29/19      |
|             | 10134421                  | 311GCA87 Greyhound Oil | 525004 Greyhound Fran |            | Hard      | 11/10/19 | 11/13/19      |
|             | 163233827                 | 311GCA87 Greyhound Oil | 525004 Greyhound Fran |            | Projected | 11/10/19 | 11/20/19      |
|             | 163233817                 | 311GCA87 Greyhound Oil | 5255263 Greyhound Lat |            | Projected | 07/17/19 | 07/19/19      |
|             |                           |                        |                       |            |           | 1        |               |

You can set up the distribution settings in any order.

### **Configuring Distribution Company Settings**

To start setting up the distribution company settings, go to **Settings** > **Company Preferences**.

The Company Preferences form includes the following sections:

- Contacts: Contact information of the distribution company.
- Misc: Miscellaneous distribution company settings.
- Shifts: The instrument for setting up the distribution company working shifts.
- Terms: Payment settings for issuing Fuel invoices to customers.

To open one of the menus, in the left menu of the form, select the necessary option or scroll through the form.

The following settings for the company are required:

- The distribution company name in the **Contacts** section.
- The shift settings in the **Shifts** section.

Other company settings are optional.

To save the company settings, at the top right of the form, click Save.

To discard changes in the company settings, at the top right of the form, click Revert.

#### Contacts

In the **Contacts** section, you can configure the following company settings:

| Overlands                                               | News              |                       | * |
|---------------------------------------------------------|-------------------|-----------------------|---|
| Misc                                                    | SGII Group LLC    |                       | ÷ |
| Shifts                                                  |                   |                       |   |
| <ul> <li>Misc</li> <li>Shifts</li> <li>Terms</li> </ul> | Address           | Phone                 |   |
|                                                         | 2025 Greentree Rd | 412-306-0269 ext 2002 |   |
|                                                         |                   | Fax                   |   |
|                                                         |                   | 412-202-4161          |   |
|                                                         | State             | Email                 |   |
|                                                         | PENNSYLVANIA      | ▼ n@petrosoftinc.com  |   |
|                                                         | City              | Company               |   |
|                                                         | Pittsburgh        | SGII Group, LLC       | ~ |
|                                                         | ZIP               | Class                 |   |
|                                                         | 15220             | Euel Distributor      | ~ |

- (Required) Name: Enter the distribution company name.
- Address: Enter the distribution company address.
- State: From the list, select the distribution company state.
- **City**: Enter the distribution company city.
- **ZIP**: Enter the distribution company ZIP code.
- Phone: Enter the distribution company phone number.
- Fax: Enter the distribution company fax.
- **Email**: Enter the distribution company email.
- **Company**: From the list, select the parent company of the distribution company. For example, QwickFuel is a parent company, and QF, Inc. is a distribution branch's name.
- **Class**: From the list, select the distribution company class. A special "Fuel Distribution" class is supposed to be created for the FC transactions to be introduced properly in the CStoreOffice®

accounting system.

To create a new class, in CStoreOffice<sup>®</sup>, go to **Settings** > **Company** > **Classes**. In the Classes Setup list, scroll down to the bottom of the form, create a new class and then click **Save and Close**.

To select the newly added class from the Class list, you need to log out and log in to CStoreOffice® again.

#### Misc

In the Misc section, you can configure the following settings:

| Contacts     Misc | Skip the fuel order placement | (recommended for Subjobbers)        |  |
|-------------------|-------------------------------|-------------------------------------|--|
| Shifts            | Distributor Code              | Logo 🔂                              |  |
| Terms             | AP00046                       |                                     |  |
|                   | Federal ID                    | Only GIF, PNG and JPG files smaller |  |
|                   | 25                            |                                     |  |

• Skip the fuel order placement (recommended for Subjobbers): This option is supposed to be used by subjobbers. It allows reducing the regular fuel ordering flow by creating bills, invoices and BOLs without connecting them to a specific order.

The term "subjobber" means any person, partnership, firm, corporation or association other than a wholesaler or retailer, who or which buys any commodity, article, goods, wares, or merchandise from a wholesaler and sells such merchandise directly to retailers, thereby performing the selling and delivering functions of a wholesaler.

- **Distributor Code**: A code assigned to the fuel distributor by our system.
- Federal ID: An identifier assigned to the fuel distributor by the corresponding institution.
- **Logo**: To upload your fuel distribution company logo, drag and drop the logo onto the log box or click the add icon and upload the file from the computer. The logo appears on all printed documents.

#### Shifts

In the Shifts section, you can configure the settings for shifts:

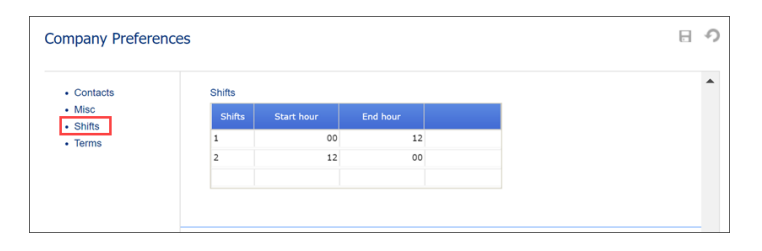

The **Start hour** and **End hour** fields are used for creating the driver's schedule. Currently, the 24 format is used. That is, 00 till 12, 12 till 00.

To create a new shift in the Shifts list:

- 1. Click the last empty row.
- 2. In the **Shifts** field, enter the shift number.
- 3. In the **Start hour** field, enter the shift starting time.
- 4. In the **End hour** field, enter the shift ending time.
- 5. To the right of the row, click enter.

To delete a shift, in the Shifts list, click the shift row and then click **delete**.

#### Terms

In the **Terms** section, you can configure the terms settings:

| Contacts | Terms |   |        |  |  |
|----------|-------|---|--------|--|--|
| Shifts   | Title |   |        |  |  |
| Terms    | Net 3 | 3 | 2.0000 |  |  |
|          | Net 5 | 5 | 0.0000 |  |  |
|          |       |   |        |  |  |

- **Title**: The name of the term configuration.
- Days: The number of days to complete the invoice payment.

To create new term, in the **Terms** list, click the last empty row. In the **Title** field, enter the term title, in the **Days** field, enter the number of days and then click **enter**.

To delete the term, in the **Terms** list, select the term and then click **delete**.

You can use the company terms for each specific client in the following cases:

- When invoicing the customer by editing the Edit Shipping Address form. Go to Customers > Ship to.
- When editing the invoice by editing the Invoice form. Go to Customers > Invoices.

#### Setting up Trucks

Each truck is supposed to be assigned to a truck terminal, trailer, and have a list of drivers authorized to work on it.

To open the list of the fuel distribution company trucks, go to **Settings** > **Trucks**.

| Trucks                 |                   |                   |                           |   |       |   |
|------------------------|-------------------|-------------------|---------------------------|---|-------|---|
| Rows: 15 V Page 1 of 8 | æ                 |                   |                           | + | San a | × |
| Model                  | VIN               | Description       | Truck Terminal            |   |       |   |
| Freightliner Argosy    | 1FUYLMDBXYLB28670 | Tare Weight: 8730 | Pittsburgh Truck Terminal |   |       |   |
| Freightliner Argosy    | 1FUYLMDBXYLB28671 | Diesel            | Pittsburgh Truck Terminal |   |       |   |
| Freightliner Argosy    | 1FUYLMDBXYLB28672 | Diesel            |                           |   |       |   |
| Freightliner Argosy    | 1FUYLMDBXYLB28673 | Diesel            | Pittsburgh Truck Terminal |   |       |   |
| Freightliner Argosy    | 1FUYLMDBXYLB28674 | Diesel            | Pittsburgh Truck Terminal |   |       |   |
| Freightliner Argosy    | 1FUYLMDBXYLB28675 | Diesel            | Pittsburgh Truck Terminal |   |       |   |
| Freightliner Argosy    | 1FUYLMDBXYLB28676 | Diesel            | Pittsburgh Truck Terminal |   |       |   |
| Freightliner Argosy    | 1FUYLMDBXYLB28677 | Diesel            | Pittsburgh Truck Terminal |   |       |   |
| Freightliner Argosy    | 1FUYLMDBXYLB28678 | Diesel            | Pittsburgh Truck Terminal |   |       |   |
| Freightliner Argosy    | 1FUYLMDBXYLB28679 | Diesel            | Pittsburgh Truck Terminal |   |       |   |
| Freightliner Argosy    | 1FUYLMDBXYLB28680 | Diesel            | Pittsburgh Truck Terminal |   |       |   |
| Freightliner Argosy    | 1FUYLMDBXYLB28681 | Diesel            | Pittsburgh Truck Terminal |   |       |   |
| FREIGHTLINER CASCADIA  | 1FUYLMDBXYLB28682 | Highway Tractor   | Pittsburgh Truck Terminal |   |       |   |
| FREIGHTLINER CASCADIA  | 1FUYLMDBXYLB28683 | Highway Tractor   | Pittsburgh Truck Terminal |   |       |   |
| FREIGHTLINER CASCADIA  | 1FUYLMDBXYLB28684 | Highway Tractor   | Pittsburgh Truck Terminal |   |       |   |

To set up a track:

- 1. At the top right of the **Trucks** list, click the **add** icon.
- 2. In the New Truck form, specify the following data:
  - o Model: Enter the truck manufacturer model.
  - VIN: Enter the truck's Vehicle Identification Number.
  - o License Plate: Enter the vehicle registration plate/license plate number.
  - **Description**: Enter the truck description. The description can contain any additional information.
  - **Truck Terminal**: Each truck is supposed to be assigned to a truck terminal. From the list, select the truck terminal.

You can add a new truck terminal from here: from the list, select Add New.

- o **Trailer Type**: From the list, select the type of the fuel trailer compatible with this truck type.
- **Drivers**: Set up a list of drivers assigned for the truck. Drivers can be selected from users with the driver's role created previously.

3. At the bottom of the form, click Save.

| New Truck |                              |   |                                  | ×      |
|-----------|------------------------------|---|----------------------------------|--------|
| • General | Model<br>Freightliner Argosy | * | Description<br>Tare Weight: 8730 |        |
| Drivers   | VIN                          | * | Truck Terminal                   | *      |
|           | License Plate                |   | Trailer Type                     | *      |
|           | 407 SWF                      |   | Sunoco 8900 trailer              | ×      |
|           | Drivers                      |   |                                  |        |
|           | Jackson Arthur               | • | Garcia Bill                      | ۰<br>۲ |
|           |                              |   | Save Revert                      | Cancel |

To edit or delete a track, in the **Trucks** list, select it and at the top right of the list, click the **edit** or **delete** icon.

### Setting up Trailer Types

A trailer is a kind of cistern attached to the truck and filled with fuel. It can have several compartments to carry several types of fuel at a time.

To open the list of the trailer types available for the fuel distribution company, go to **Settings** > **Trailer Types**.

To set up a trailer type:

- 1. At the top right of the Trailer Types list, click the add icon.
- 2. In the New Trailer Type form, specify the following data:
  - Name: Enter the trailer type name.
  - **Description**: Enter the trailer type description. The description can contain any additional information.
  - **Capacity**: Enter the total capacity of the trailer. The capacity is calculated as a sum of compartments volume.
  - **Min Compartment Size**: Enter the smallest compartment size. It is not possible to order less fuel than this amount.
  - **Rounding**: This parameter is used for fuel volume calculation for the projected order for the specific trailer.
  - **Compartments**: Set up the trailer compartments and their capacity. The sum of compartment size must be equal or smaller than the total trailer capacity.

To add a compartment, click the last empty row of the list, enter the compartment number, the compartment volume (how many gallons the compartment can hold maximum) and then click **enter**.

Each compartment should be entered in the **Compartments** table. For example, if a truck has 3 compartments there should be 3 entries even if it is the same: 1-3000, 2-3000, 3-3000.

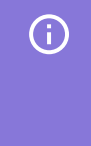

We don't know how many trailers of a specific type the customer has. So, the dispatcher is supposed to make sure that there are no situations when a customer has only one trailer of this type, and system included it into more than one order.

3. At the bottom of the form, click **Save**.

| varine                           |                        | Capacity          | *        |
|----------------------------------|------------------------|-------------------|----------|
| 10000_2000_                      | 500                    | 10000             |          |
| Description                      |                        | Min Compartment S | Size 🌟   |
| Standard traile                  | ndard trailer          | 2000              |          |
|                                  |                        | Description of    | *        |
|                                  |                        | Rounding          | <b>T</b> |
|                                  |                        | 10                | v        |
| Compartments<br>Number           | Volume                 | 10                | v        |
| Compartments<br>Number<br>1      | Volume<br>2000         | 10                | v        |
| Compartments<br>Number<br>1<br>2 | Volume<br>2000<br>2000 | 10                | Y        |

To edit or delete a trailer type, in the **Trailer Types** list, select the trailer type and at the top right of the list, click the **edit** or **delete** icon.

### Setting up Truck Terminals

Each truck terminal has a list of trucks and bulk terminals assigned to it.

To open the list of the fuel distribution company truck terminals, go to **Settings** > **Truck Terminals**.

| Truck Terminals             |              |       |       |                |
|-----------------------------|--------------|-------|-------|----------------|
| Rows: 15 💌 Page 1 of 1      | < >> 2       |       |       | + / ×          |
| Name                        | City         | State | ZIP   | Phone          |
| Dayton Truck Terminal       | Dayton       | он    | 45458 | (502) 961-0925 |
| Pittsburgh Truck Terminal   | Pittsburgh   | PA    | 15241 | (502) 961-0912 |
| Prestonsburg Truck Terminal | Prestonsburg | кү    | 44652 | (502) 961-0978 |
| Pittsfield Truck Terminal   | Pittsfield   | MA    | 47865 | (502) 961-0945 |
|                             |              |       |       |                |

To set up a truck terminal:

### **I FUEL-CENTRAL**

- 1. At the top right of the Truck Terminals list, click the add icon.
- 2. In the New Truck Terminal form, specify the following data:
  - **General**: Specify the following general information for the truck terminal:
    - (Required) Name: Enter the truck terminal name.
    - Address: Enter the truck terminal location address.
    - State: Enter the truck terminal location state.
    - **City**: Enter the truck terminal location city.
    - **ZIP**: Enter the truck terminal location ZIP code.
    - Phone: Enter the truck terminal location phone.
    - Fax: Enter the truck terminal location fax.
    - Email: Enter the truck terminal location email.
  - o Trucks: Select the distribution company trucks to work at this truck terminal.
  - **Bulk Terminals**: Select the bulk terminal from which you are going to purchase the fuel and set the trip time from the bulk terminal to the current truck terminal.
  - **Drivers**: Set up a list of drivers assigned to the terminal.
- 3. At the bottom of the form, click **Save**.

| New Truck Terminal        |                       |                      |  |
|---------------------------|-----------------------|----------------------|--|
| Truck Terminal Setup      | Name                  | *                    |  |
| • General                 | Dayton Truck Terminal |                      |  |
| Trucks     Bulk Terminals | Address               | Phone                |  |
| Drivers                   | 234 Wilkinsown St     | (502) 961-0925       |  |
|                           |                       | Fax                  |  |
|                           |                       | (502) 961-0927       |  |
|                           | State                 | Email                |  |
|                           | OHIO                  | ▼ daytonTT@gmail.com |  |
|                           | City                  |                      |  |
|                           | Dayton                |                      |  |
|                           | ZIP                   |                      |  |
|                           | 45458                 |                      |  |
|                           |                       |                      |  |
|                           |                       |                      |  |
|                           |                       | Save Revert Cancel   |  |

To edit or delete the truck terminal, in the Truck Terminals list, select the truck terminal and at the top right of the list, click the **edit** or **delete** icon.

#### Setting up Carriers

A company uses the services of the third-party carriers when its own resources are not enough. Each carrier has a list of trailers assigned to it.

To open the list of the fuel distribution company third party carriers, go to **Settings** > **Carriers**.

| Carriers             |                |       |       |       |
|----------------------|----------------|-------|-------|-------|
| Rows: 15 💌 Page 1 of | 1 < > 🥏        |       |       | + / × |
| Name                 | City           | State | ZIP   | Phone |
| Sunoco               | Newtown Square | PA    | 19073 |       |

To set up the carrier:

- 1. At the top right of the **Carriers** list, click the **add** icon.
- 2. In the New Carrier form, specify the following data:
  - **General**: Specify the following general information for the carrier:
    - (Required) Name: Enter the carrier name.
    - Address: Enter the carrier location address.
    - **State**: Enter the carrier location state.
    - **City**: Enter the carrier location city.
    - **ZIP**: Enter the carrier location ZIP code.
    - FEIN: Enter the carrier FEIN (Federal Employer Identification Number).
    - **Phone**: Enter the carrier phone number.
    - Fax: Enter the carrier fax number.
    - Email: Enter the carrier email.
    - Contact Person: Enter the name of the carrier representative for contacts.
  - o Trailer type: From the list, select one or more trailer types.
- 3. At the bottom of the form, click **Save**.

| New Carrier                       |                                                  |                                    | × |
|-----------------------------------|--------------------------------------------------|------------------------------------|---|
| General                           | Name                                             | •                                  | ^ |
| <ul> <li>Trailer Types</li> </ul> | Sunoco                                           |                                    |   |
|                                   | Address                                          | FEIN                               |   |
|                                   | 3801 West Chester Pike                           | 74Wolt                             |   |
|                                   |                                                  | Phone                              |   |
|                                   | State                                            | Fax                                |   |
|                                   | PENNSYLVANIA                                     | ×                                  |   |
|                                   | City                                             | Email                              |   |
|                                   | Newtown Square                                   |                                    |   |
|                                   | ZIP                                              | Contact Person                     |   |
|                                   | 19073                                            |                                    |   |
|                                   |                                                  |                                    |   |
|                                   | Trailer type                                     |                                    |   |
|                                   | Sunoco Latrobe BP 7000<br>Sunoco Latrobe BP 8500 | ▲ 10000_1000_100<br>10000 1000 500 | ~ |
|                                   |                                                  | Save Revert Cancel                 |   |

To edit or delete the carrier, in the **Carriers** list, select the carrier and at the top right of the list, click the **edit** or **delete** icon.

### Setting up Bulk Terminals

To open the list of the bulk terminals the fuel distribution company cooperates with, go to **Settings** > **Bulk Terminals**.

To set up a bulk terminal:

- 1. At the top right of the Bulk Terminals list, click the add icon.
- 2. In the New Bulk Terminal form, specify the following data:
  - o Name: Enter the name of the bulk terminal.
  - o Address: Enter the address of the bulk terminal location.
  - o State: From the list, select the state of the bulk terminal location.
  - o City: Enter the city of the bulk terminal location.
  - o **ZIP**: Enter the ZIP code of the bulk terminal location.
  - o **Phone**: Enter the phone of the bulk terminal location.
  - Fax: Enter the fax of the bulk terminal location.
  - o TCN: Enter the terminal control number for the bulk terminal.
  - **Use my location**: Select this check box if necessary.
  - Vendors List: After you set up distributor vendors, come back to this bulk terminal and set up the list of vendors. For details on how to set up distributor vendors, see Setting up Distributor Vendors (Suppliers).
- 4. At the bottom of the form, click **Save**.

| Sunoco Partners Marketing & Te | rminals I P      |   |             |  |
|--------------------------------|------------------|---|-------------|--|
|                                |                  |   | Vendor Name |  |
| Address                        | Phone            |   | Valero      |  |
| 5733 Butler Street teen        | (923) 342-758896 |   | Sunoco      |  |
|                                | Fax              | * | 1830        |  |
|                                | (923) 342-7397   |   |             |  |
| State                          | TCN              | * |             |  |
| PENNSYLVANIA                   | T-25-PA-1781     |   |             |  |
| City                           | Use my location  |   |             |  |
| Pittsburgh                     |                  | ~ |             |  |
| ZIP                            | •                |   |             |  |
| 15201                          |                  |   |             |  |

To edit or delete a bulk terminal, select it in the list and at the top right of the **Bulk Terminals** list, click the **edit** or **delete** icon.

#### **Setting up Products**

To open the **Products** form, go to **Settings** > **Products**.

In the **Products** form, product data is presented on the following tabs:

- Fuel products: The list of the fuel products available for the fuel distribution company for selling to its customers.
- Fees & taxes: The list of taxes of the fuel products.

| Products                                 |                      |                         |                 |
|------------------------------------------|----------------------|-------------------------|-----------------|
| Fuel products Fees & taxes               |                      |                         |                 |
| Rows: 15 ▼ Page 1 of 6 ●                 | 2                    |                         | 🕀 🔟 😣           |
| Product Name                             | Product Code (PCATS) | Product Type (Taxation) | Octane Rating   |
| High Sulfur Diesel Gross HS #2           | 034                  | off-road diesel         | off road diesel |
| High Sulfur Diesel Gross L2NRLM          | 034                  | off-road diesel         | off road diesel |
| High Sulfur Diesel Gross U2NRLM          | 034                  | off-road diesel         | off road diesel |
| High Sulfur Diesel Gross HO#2FO          | 034                  | off-road diesel         | off road diesel |
| Ultra Low Sulfur Diesel Und Gross ULS #2 | 032                  | 160                     | diesel          |
| Ultra Low Sulfur Diesel Und Gross ULS PR | 032                  | 160                     | diesel          |

#### **Fuel Products**

To set up the fuel product:

- 1. At the top right of the products list, click the **add** icon.
- 2. In the New Fuel Product form, specify the following data:
  - **Product name**: Enter the fuel product name. You can select an existing product name or select the **Add New** option and enter your product name.

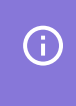

For a DTN customer account, the fuel product name is available in the list of suggested fuel names. In other cases, it is supposed to be entered manually.

o **Product vendors**: Set up a list of vendors from whom you are purchasing these products.

If the **Product Vendors** list is empty, you can create them first at **Vendors** > **BOLs** > **Vendors List** and then come back to the **Fuel products** tab, select this fuel product and add vendors.

- **Product code (PCATS)**: Enter the unified product code according to Petroleum Convenience Alliance for Technology Standards.
- **Product type (Taxation)**: Enter the product type used for the taxation purposes when charging your customers. The product type is used for grouping fuel products by taxes.
- **Octane rating**: Enter the octane rating of the fuel product. It cannot be edited after the product is created, otherwise it might case accounting discrepancies.

3. At the bottom of the form, click Save.

| General | Product Name     |                                       |                 |   | Product Code (PCATS)    |
|---------|------------------|---------------------------------------|-----------------|---|-------------------------|
|         | BioDiesel 2%-20% | Dyed Gross HO#2                       | FO              | * | 047                     |
|         | Product Vendors  |                                       |                 |   | Product Type (Taxation) |
|         | BP               |                                       | BP Oil          |   | 170                     |
|         | Gulf Oil         |                                       | Cenex           |   | Octane Rating           |
|         | Husky            | )                                     | Center          |   | diesel                  |
|         | Musket           |                                       | Colonial        |   |                         |
|         | Petron           |                                       | COP<br>Gulf-GIE |   |                         |
|         | PetroProd        |                                       |                 |   |                         |
|         | Shell            | • • • • • • • • • • • • • • • • • • • | C               |   |                         |
|         | Sun R&M          | •                                     | 700-            | * |                         |
|         | L                |                                       | <b>.</b>        |   |                         |
|         |                  |                                       |                 |   |                         |
|         |                  |                                       |                 |   |                         |
|         |                  |                                       |                 |   |                         |
|         |                  |                                       |                 |   |                         |
|         |                  |                                       |                 |   |                         |
|         |                  |                                       |                 |   |                         |

To edit or delete a fuel product, in the products list, select the trailer type and at the top right of the list, click the **edit** or **delete** icon.

#### Fees & Taxes

To set up the fees and taxes:

- 1. At the top left of the Products form, click the Fees and taxes tab.
- 2. At the top right of the products list, click the **add** icon.
- 3. In the New Service item form, specify the following data:
  - **General**: Specify the following general information for the tax:
    - **Type**: From the list, select the type of the tax distributor is going to charge the customer with charge, fee, product, service, tax.
    - Name: Enter the tax name.
    - States: Set up a list of state tax added to each fuel delivery.
    - **Rate**: Enter the tax rate in dollars or in percentage.
  - **Product Types**: Select the fuel product types for the taxation purposes.

The fuel product types are specified when setting up the fuel product at the **Menu** > **Fuel Central** > **Products** > **Fuel products**.

• **Ship To**: Set a list of stations for shipping. The left column displays the stations that were properly assigned to the company from the **Pending Customers** list.

### **I FUEL-CENTRAL**

 Taxes, Fees and Surcharges that have correct settings (the Fuel Product type, Ship to and Bulk Terminal settings are configured properly) are automatically added to the invoice. Other products with the Charge type Charge can be added manually for positions of invoices and bills.

- Bulk terminal: Select the bulk terminals from the list.
- 3. At the bottom of the form, click **Save**.

| General                  | Туре                                                                                                    |      |
|--------------------------|----------------------------------------------------------------------------------------------------|------|
| Product Types            | Charge (for positions of invoices and bills)                                                                                 | *    |
| Ship To<br>Bulk terminal | Name                                                                                                    | •    |
|                          | States                                                                                                    | Rate |
|                          | ALASAMA<br>ALASKA<br>ARIZONA<br>CALIFORNIA<br>COLORACIOT<br>DISTRICT OF COLUMBIA<br>DELAWARE<br>FLORIDA<br>GEORGIA<br>HAWAII | × ×  |
| -                        | Fuel Product Types                                                                                                    |      |

To edit or delete a tax, in the **Taxes** list, select the tax and at the top right of the list, click the **edit** or **delete** icon.

### **Setting up Distributor Vendors (Suppliers)**

To set up a distributor vendor or supplier:

- 1. Go to Vendors > Suppliers.
- 2. At the top right of the **Suppliers** list, click the **add** icon.
- 3. In the New Supplier form, specify the following data:
  - o In the **General** section, specify the vendor contact information.

| General                          | Vendor ID              | •              |   |  |  |
|----------------------------------|------------------------|----------------|---|--|--|
| <ul> <li>Carriers</li> </ul>     | 1108                   | Name           |   |  |  |
| Fuel Products     Bulk Terminals | Address                | Sunoco         | × |  |  |
|                                  | 3801 West Chester Pike | Main Office    | ~ |  |  |
|                                  |                        | Phone          |   |  |  |
|                                  | State                  | Fax            |   |  |  |
|                                  | City                   |                |   |  |  |
|                                  | Newtown Square         | Email          |   |  |  |
|                                  | ZIP                    | Contact Person |   |  |  |
|                                  | Account Number         | FEIN           |   |  |  |

• In the **Carriers** section, select the carriers you are planning to hire for working with this vendor when needed and specify the account and loads numbers for the selected carrier.

| al Decaluate  | Carrier Name                                                                                                    |                                                                                                    |   |   |                                                                                                    |                                                                                                    |                                       |   |
|---------------|----------------------------------------------------------------------------------------------------|----------------------------------------------------------------------------------------------------|---|---|----------------------------------------------------------------------------------------------------|----------------------------------------------------------------------------------------------------|---------------------------------------|---|
| ulk Terminals |                                                                                                    |                                                                                                    |   |   |                                                                                                    |                                                                                                    |                                       |   |
|               | Fuel Products<br>BioDiseal 2%-20% Dry<br>BioDiseal 2%-20% Pre<br>BioDiseal US & LS 2%<br>BioDiseal US & LS 2%<br>BioDiseal US & LS 2%<br>Disear Gas Mid Studiesel Gro<br>ULS 10% Biodiseal Gro<br>ULS 2% Biodiseal Gro<br>ULS 2% Biodiseal Gro<br>ULS 2% Biodiseal Gro | d Gross U2DB20<br>mium Gross U2PB10<br>mium Gross U2PB5<br>Dyed Gross U2LMB2<br>Dyed Gross U2LMB2<br>Dyed Gross U2LMB2<br>So U2DB10<br>So U2DB10<br>So U4PB10<br>So U4PB10<br>So U2DB12<br>So U4PB10<br>So U4PB10 | < |   | 000 t<br>ioDiesel 2%-20'<br>ioDiesel 2%-20'<br>ioDiesel 2%-20'<br>ioDiesel 2%-20'<br>ioDiesel 2%-20'<br>ioDiesel 2%-20'<br>ioDiesel 2%-20'<br>ioDiesel 2%-20' | % Dyed Gross U2D<br>% Dyed Gross UL2!<br>% Dyed Gross UL2!<br>% Gross HO#ZFO<br>% Gross UL2B10<br>% Gross UL2B20<br>% Gross UL52B2<br>% Gross UL52B2<br>% Premium Gross I<br>% Premium Gross I | B10<br>B20<br>DB5<br>H0#2FO<br>J2DB10 | < |
|               | Tr .                                                                                                    |                                                                                                    |   | 1 | r                                                                                                    |                                                                                                    |                                       |   |

• In the **Fuel Products** section, select the fuel products that you are going to purchase from this supplier.

| General                                     | Fuel Products                                                                                                    |     |                                                                                                    |     |
|---------------------------------------------|----------------------------------------------------------------------------------------------------|-----|----------------------------------------------------------------------------------------------------|-----|
| Carriers<br>Fuel Products<br>Bulk Terminals | BoDesel 2%-2% Dyed Gross U2D820<br>BioDesel 2%-20% Permium Gross U2P810<br>BioDesel 2%-20% Permium Gross U2P815<br>BioDesel ULS & LS 2% Dyed Gross U2UM85<br>BioDesel ULS & LS 2% Dyed Gross U2UM85<br>Clarc Gas Gross Mit 89<br>U.S 10% Biodesel Gross U2D810<br>ULS 10% Biodesel Gross U2M910<br>ULS 10% Biodesel Gross U2M910<br>ULS 2% Biodesel Gross U2M910 | ↓   | 10001<br>BioDiesel 2%-20% Dyed Gross U.2820<br>BioDiesel 2%-20% Dyed Gross U.2820<br>BioDiesel 2%-20% Dyed Gross U.2082<br>BioDiesel 2%-20% Dyed Gross U.2085<br>BioDiesel 2%-20% Gross U.2810<br>BioDiesel 2%-20% Gross U.2820<br>BioDiesel 2%-20% Gross U.2822<br>BioDiesel 2%-20% Premium Gross I0/82F0<br>BioDiesel 2%-20% Premium Gross I0/82F0 | < > |
|                                             | Bulk Terminals                                                                                                    |     |                                                                                                    |     |
|                                             | 4321  Auro BTS  fds  AK<br>432  Nvls Gulf Oil te  AL<br>  Pttb Sunoco                                                                                                    | ^ > | Biwn Sunoco <br>  Brcv Marathon <br>  Civl ARC <br>  Civl Buckeye <br>  Civl Buckeye                                                                                                    | ^   |

• In the **Bulk Terminals** section, select the bulk terminals where you are going to purchase the selected fuel products.

| General                                           | Bulk Terminals                                                           |                         |                                                                                                    |   |
|---------------------------------------------------|--------------------------------------------------------------------------|-------------------------|----------------------------------------------------------------------------------------------------|---|
| • Carriers<br>• Fuel Products<br>• Bulk Terminals | 43211 Auro 815( (64) AK<br>432) (Hv6 Guil (01) (6) AL<br>  Pittb Sunocol | <b>^ &gt; &lt; &gt;</b> | Birn Sunaco <br>  Bircy Marithon <br>  Civl ARC <br>  Civl Suncco <br>  Civl Suncco <br>  Civl Zenithon B <br>  Civl Zenithon B <br>  Civp Euclinow <br>  Cirps PFT S <br>  Civp Buckeye <br>  Dimt Guti Oi <br>  Dimt Lucknow | ~ |
|                                                   |                                                                          |                         |                                                                                                    |   |

4. At the bottom of the form, click **Save**.